GAIDAI-Link 利用ガイド (派遣留学生用 留学中の住所・履修登録)

派遣留学生のみなさんへ

留学期間中の連絡先登録、履修科目登録、および履修報告を GAIDAI-Link 利用して行ってくだ さい。GAIDAI-Link のログイン ID とパスワードは「s学籍番号」「gaku 暗証番号(4 ケタ)」です。

GAIDAI-Link へのログイン https://rapport2.kansaigaidai.ac.jp/glink

または、関西外大のホームページから「学内サポート/アプリケーション」からログインも可能です。 ▶ 日本時間 5:00 am - 6:00 am はメンテナンス時間中のため利用できません。

■住所報告方法

ログイン → Menu 画面

→ 左端メニュー「派遣留学生 - 連絡先報告/履修登録/報告」 → 連絡先登録

住所報告には①学期中連絡先、②休暇中連絡先、③保護者緊急連絡先、④帰国後連絡先の4 つのセクションがあります。住所が変更になる都度に、必ず報告を行ってください。

■履修科目登録および報告方法(長期留学のみ)

ログイン → Menu 画面

→ 左端メニュー「派遣留学生 - 連絡先報告/履修登録/報告」 → 科目登録

履修科目登録は学期単位で行ってください。語学集中講座などの場合は成績がでる Term 単位で 登録を行ってください。履修登録が完了した時点で、科目登録を行い、授業終了後に報告を行い ます。Add & Dropの期間に授業を変更した場合には、その都度、科目登録・削除を行ってください。

- 1. 留学先一覧画面で「登録」をクリック
- 2. 学期一覧画面で「新学期登録」 または 「確認/修正」をクリック
- 3. 登録科目一覧へ履修登録をしたすべての科目を入力
- 4. 履修理由・近況を入力し、確認、送信ボタンを押す
- 5. Add/Drop で変更が生じたらその都度科目登録・削除

学期のセクションに必要事項を入力してください。

| 「学期期間」 | オリエンテーションからテスト期間終了までの期間             |
|--------|-------------------------------------|
| 「卒業期」  | 選択は秋派遣長期留学参加中の卒業年次生のみ「8 月期」を選択することが |
|        | 可能。それ以外の学生は全員「3月期」を選択。              |

<u>登録科目一覧のセクションに必要事項を入力してください。</u>

| 「コースナンバー」 | シラバスなどに記載のあるコードを入力。記載がない場合には |
|-----------|------------------------------|
|           | n/a を入力。                     |

| 「授業言語」「コースタイトル」 | 半角英数字記号のみ入力可能。                   |
|-----------------|----------------------------------|
| 「削除」            | Add&Drop期間中に授業をDropした場合または入力間違いの |
|                 | 場合はチェックをつける削除科目は修正できません。         |

入力後確定ボタンを押すと科目情報は修正できません。訂正がある場合には削除にチェックをし て、再度新しい科目として登録してください。登録後は「報告状態」のところに「未」と表示されます。 「報告状態」が「済」のものは削除できません。

■授業内容・授業時間数・成績登録(長期留学のみ)

学期終了時、登録科目一覧へ履修登録をしたすべての科目の授業内容・授業時間数・成績を登録。科目の「報告」ボタンは一度確定した科目しか押すことができません。

| 「授業期間」      | オリエンテーションやテスト期間は含めず最初の授業開始日と最   |
|-------------|---------------------------------|
|             | 終の授業終了日を入力                      |
| 「総時間数」      | 授業期間何週間 X 週に何回 X 1回あたりの授業時間数分   |
|             | 週間 X 週 回 X 分 = 分                |
|             | 例: 15 週間 X 週 2 回 X 90 分 = 2700分 |
| 「成績」        | 成績が判明していない科目については空欄にしておき一時保存    |
|             | し、確定後再度入力して送信してください。            |
| 「語学科目言語レベル」 | 語学の科目のみが対象                      |
| 「授業内容」      | 日本語で入力。 授業の具体的な内容を入力。授業の進め方や    |
|             | 授業に対する自分の感想などを書く必要はなし。8割以上入力す   |
|             | ること                             |

各科目に対して「報告」ボタンをクリックし、必要事項を入力してください。

すべての項目が入力済みになると、登録科目一覧の画面の「報告状態」が「済」と表示されます。